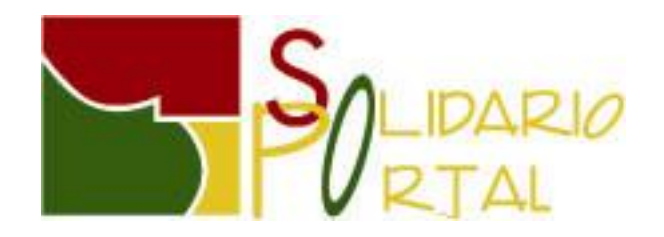

# MICROSOFT WORD 2007 AVANZADO

Unidad Didáctica Nº 1

I Tablas

- A) Explicación conceptual y de uso de una tabla
- B) Creación de tablas
- C) Trabajo con tablas
- D) Formato de las tablas

Ejercicio de Repaso

### l Tablas

### A) Explicación conceptual y de uso de una tabla

Las tablas **sirven para organizar el texto dentro del documento** al igual que las columnas o los tabuladores pero de manera más delimitada.

|         | Ventas               | Mensuales              |       |
|---------|----------------------|------------------------|-------|
| Frutas  | Cantidad Enero /caja | Cantidad Febrero /caja | Total |
| Naranja | 20                   | 10                     | 30    |
| Manzana | 50                   | 15                     | 65    |
| Pera    | 10                   | 20                     | 30    |
|         |                      |                        |       |
| Total   | 80                   | 45                     | 125   |

Se trata de **un enrejado de filas y columnas que componen las celdas** donde se incluirá el contenido de texto u objetos que queremos organizar.

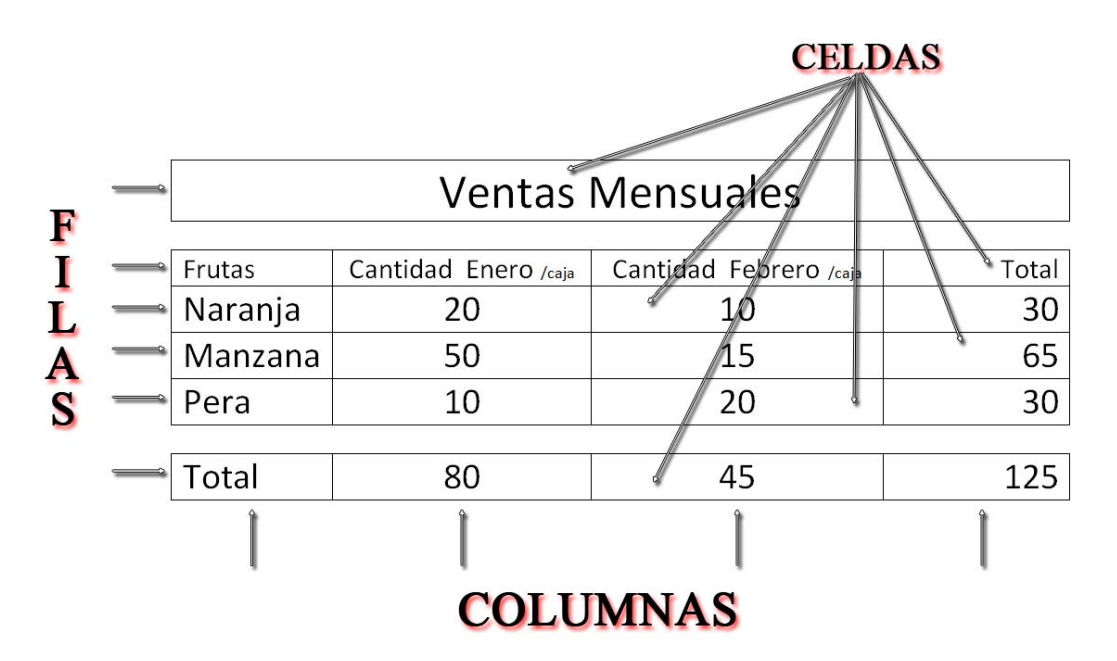

A las tablas como hemos visto en el ejemplo inicial se les puede aplicar propiedades de sombra, borde, etc. Que hagan un diseño más atractivo.

Son muy utilizadas en las empresas para mostrar contenido numérico como cuentas de resultados, costes, etc. Porque se consigue una organización muy clara y detallada. Además suelen ir acompañadas de gráficos para dar un aspecto más visual al plano numérico.

### B) Creación de tablas

Para crear tablas seleccionaremos la **pestaña Insertar** en su grupo **Tabla**.

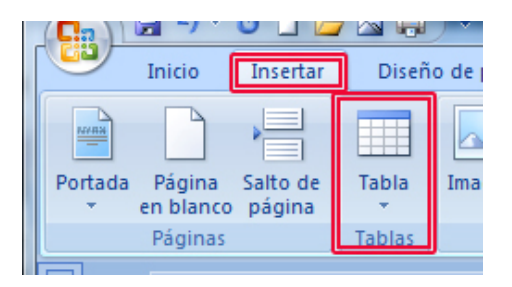

Al pulsar la opción de tablas se despliega un entramado de celdas.

Debemos arrastrar el cursor por los cuadrados. Cada cuadrado es una celda.

Según vayamos arrastrando se mostrará en la parte superior de la imagen la cantidad de filas y columnas que forman la tabla. Al soltar la tabla queda dibujada.

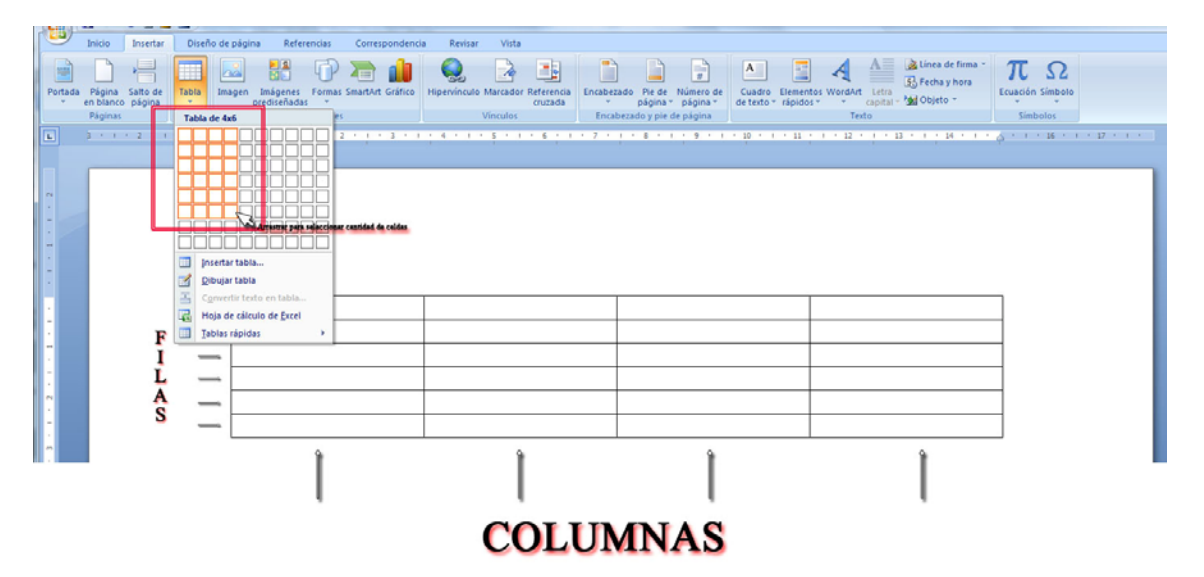

### C) Trabajo con tablas

Una vez que la tabla ha sido realizada para **insertar contenido** solo hay que **situarse** en la **celda correspondiente** y escribir o insertar el objeto deseado.

Para desplazarnos por las celdas podemos utilizar las flechas de desplazamiento.

|   | Û |   |
|---|---|---|
| Þ | Û | Ð |

Si queremos desplazarnos en la horizontal también podemos usar el tabulador.

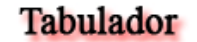

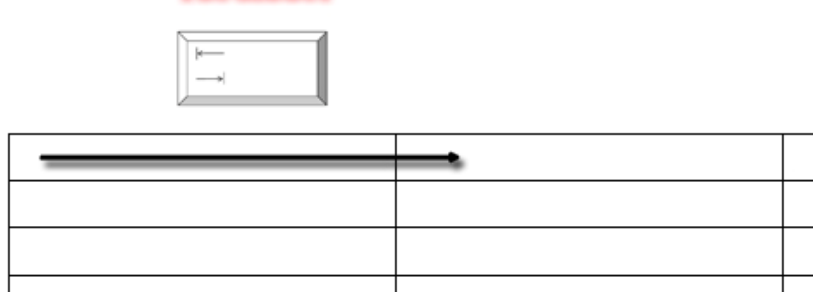

Para desplazarse en la vertical no se utiliza el Intro, puesto que al pulsar el **Intro** lo que hacemos es crear un **salto de párrafo** dentro de la propia celda.

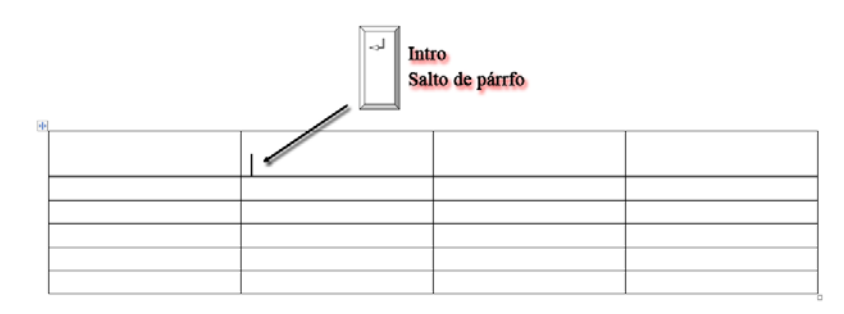

Una vez que está escrito el texto o insertados los objetos vamos a modificar la tabla.

Para modificar los diferentes elementos de la tabla lo primero que hay que hacer es seleccionar.

#### Pestaña Presentación grupo Tabla y opción Seleccionar.

La pestaña Presentación solo se activará si estamos situados en la tabla.

La selección se efectuará desde la posición en la que se encuentra el cursor.

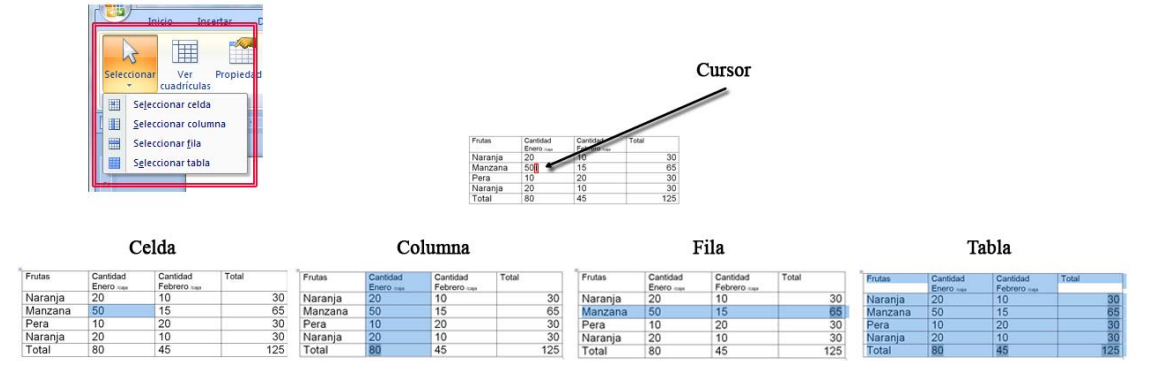

La selección de elementos de la tabla también se puede realizar de manera manual.

- **Columnas**: Pinchar y arrastrar con la flecha negra desde la parte superior externa de la columnas.
- Filas: Pinchar y arrastrar con la flecha blanca desde la izquierda de la fila.
- Celda: Pinchar y arrastrar con la flecha blanca desde dentro de la celda.
- **Tabla**: Pinchar el icono de tabla que aparece en la esquina superior izquierda de la misma.

| Tabla   | Columnas |             |               |       |
|---------|----------|-------------|---------------|-------|
|         | Frutas   | Cantidad    | Cantidad      | Total |
| Filas 🗐 |          | Enero /caja | Febrero /caja |       |
|         | Naranja  | 20.7        | 10            | 30    |
|         | Manzana  | 50 Celdas   | 15            | 65    |
|         | Pera     | 10          | 20            | 30    |
|         | Naranja  | 20          | 10            | 30    |
|         | Total    | 80          | 45            | 125   |

Si queremos cambiar la apariencia del texto una vez hayamos seleccionado las celdas debemos dirigirnos a la pestaña inicio y modificar el texto con las propiedades del texto

| Inicio Ins<br>A Cortar<br>Pegar Copiar form<br>Portapapeles | etar Diseño de página Referencias Correspondenda<br>Artal 15 A A A A A A A A A A A A A A A A A A | Revisar         Vista         Diseño         Pre           • ************************************ | AaBbCc AaBbCi AaBbCc AaBbCc T Sin espa Titulo 1 Titulo 2 | AaB AaBbCc. AaBbCcD Aa<br>Tituto Subtituto Crissis suita (<br>Istitos | BbccD C C C C C C C C C C C C C C C C C C |
|-------------------------------------------------------------|--------------------------------------------------------------------------------------------------|---------------------------------------------------------------------------------------------------|----------------------------------------------------------|-----------------------------------------------------------------------|-------------------------------------------|
| -                                                           | * Frutas                                                                                         | Cantidad<br>Enero /caja                                                                           | Cantidad<br>Febrero <sub>/caja</sub>                     | Total                                                                 |                                           |
| 1                                                           | Naranja                                                                                          | 20                                                                                                | 10                                                       | 30                                                                    |                                           |
| 1                                                           | Manzana                                                                                          | 50                                                                                                | 15                                                       | 65                                                                    |                                           |
|                                                             | Pera                                                                                             | 10                                                                                                | 20                                                       | 30                                                                    |                                           |
|                                                             | Naranja                                                                                          | 20                                                                                                | 10                                                       | 30                                                                    |                                           |
| -                                                           | Total                                                                                            | 80                                                                                                | 45                                                       | 125                                                                   | 2                                         |

Si lo que se quiere es modificar la alineación del texto dentro de la celda debemos ir a la **pestaña presentación** al **grupo alineación** donde podremos modificar:

- Alineación del texto: posición del texto en la celda respecto a la horizontal y la vertical.
- Dirección del texto: dirección propio del texto en horizontal, vertical, etc.
- Márgenes: distancia de la línea de la celda al texto

| Inicio      | Insertar Diseño de pá   | gina Referencias Correspondencia                                          | Revisar Vista Diseño Pro                        | sentación                                                                                                    |              |                                                                           |
|-------------|-------------------------|---------------------------------------------------------------------------|-------------------------------------------------|----------------------------------------------------------------------------------------------------|--------------|---------------------------------------------------------------------------|
| Seleccionar | Ver Propiedades Elimina | r Insertar Insertar a Insertar a<br>arriba debalo la izquierda la derecha | Combinar Dividir Dividir<br>celdas celdas tabla | <ul> <li>Alto: 0,73 cm <ii distribuir="" fill<="" li=""> <li>Ancho: 3,81 cm <ii co<="" distribuir="" li=""> </ii></li></ii></li></ul> | as<br>Iumnas | AJ Em fr fx<br>Ordenar Repetir filas Convertir Fórmu<br>de título texto a |
|             | Tabla                   | Filas y columnas                                                          | Combinar                                        | Tamaño de celda                                                                                                    | G Alineación | Datos                                                                     |
|             | 3 + 1 + 2 + 1 + 1 + 1   | 4 · · · · 1 · · · · · 2 · · · · 3 · ·                                     | 4 • 1 • 5 • 1 • 6 • 1 • 7                       | 8 · 8 · 1 · 9 · 1 · 10 · 1 · 13                                                                                                    | <u> </u>     | 1 + 1 + 16 + 1 + 17 + 1 +                                                 |
| 1           |                         | Frutas                                                                    | Cantidad                                        | Cantidad                                                                                                    | Total        |                                                                           |
| -           |                         |                                                                           | Enero /caja                                     | Febrero /caja                                                                                                    |              |                                                                           |
| :           |                         | Naranja                                                                   | 20                                              | 10                                                                                                    | 30           |                                                                           |
| -           |                         | Manzana                                                                   | 50                                              | 15                                                                                                    | 65           |                                                                           |
|             |                         | Pera                                                                      | 10                                              | 20                                                                                                    | 30           |                                                                           |
| -           |                         | Naranja                                                                   | 20                                              | 10                                                                                                    | 30           |                                                                           |
| :           |                         | Total                                                                     | 80                                              | 45                                                                                                    | 125          |                                                                           |
|             |                         |                                                                           |                                                 |                                                                                                    |              | _                                                                         |
|             |                         |                                                                           | Alin<br>vertical y                              | eación del'texto<br>phorizontal al centro                                                                                             |              |                                                                           |

Como se distribuya el texto dentro de las celdas también depende del **ancho y el alto de las columnas, filas o celdas.** 

Para modificar estas medidas debemos ir a la **pestaña presentación** al **grupo tamaño de celda** (recordar que para que aparezca la pestaña presentación tenéis que estar situados en la tabla).

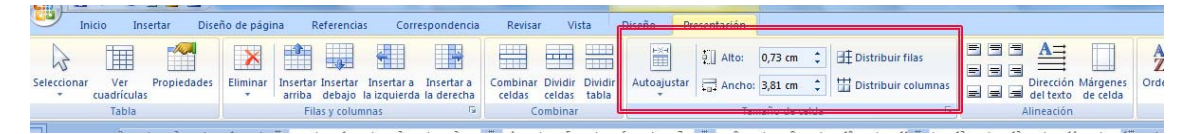

Lo primero que habría que hacer es seleccionar el elemento al que queremos modificar.

Para modificar un tamaño fijo de medida tenemos alto y ancho.

| In          | icio Insertar Dise             | ño de página        | Referencias                           | Correspondencia                    | Revisar V                         | ista Diseño      | Pursentarión  |          | -       |                             |                |                             |                      |                 |                                      |                        |                      |
|-------------|--------------------------------|---------------------|---------------------------------------|------------------------------------|-----------------------------------|------------------|---------------|----------|---------|-----------------------------|----------------|-----------------------------|----------------------|-----------------|--------------------------------------|------------------------|----------------------|
| Seleccionar | Ver Propiedades<br>cuadriculas | Eliminar<br>- arrit | tar Insertar Insert<br>debajo la izgu | ar a Insertar a<br>erda la derecha | Combinar Dividir<br>celdas celdas | Dividir<br>tabla | ajustar 🗔 And | 0,73 cm  | Distrit | ouir filas<br>ouir columnas |                | A<br>Dirección<br>del texto | Mårgenes<br>de celda | AL<br>Ordenar R | epetir filas C<br>de título<br>Datos | Convertir I<br>texto a | <i>fx</i><br>Fórmula |
|             | 2 - 1 - 2 - 1                  | 1 - 1 - #2          |                                       | 2 1 10 1 1                         | ibn d                             | e la anci-       | 7 1 1 1 8     |          | 1 - 10  | 1.11 - 1 - 1                | 12 - 1 - 13    | 0.0.34                      | H 1 1 25             | 1.1.1.36        | 1 17                                 | 11.00                  |                      |
|             |                                |                     |                                       | Mod                                | ificacto                          |                  |               |          |         |                             |                |                             |                      |                 |                                      |                        |                      |
|             |                                |                     | rutoo                                 | To                                 | ntidad                            |                  | Contic        | lad      | Ť       |                             |                |                             | 1                    |                 |                                      |                        |                      |
|             |                                |                     | rutas                                 |                                    | antidad                           |                  | Canuc         | ad       |         | 1                           | Total          |                             |                      |                 |                                      |                        |                      |
| -           |                                |                     |                                       | Er                                 | iero /caja                        |                  | repre         | ro /caja |         |                             | 4.5 M 22 DUGU. |                             | 1                    |                 |                                      |                        |                      |
|             |                                | 1                   | Jaranj                                | a   20                             | D                                 |                  | 10            |          |         |                             |                | 30                          |                      |                 |                                      |                        |                      |
|             |                                | Ν                   | <b>A</b> anza                         | na 50                              | C                                 |                  | 15            |          |         |                             |                | 65                          | 1                    |                 |                                      |                        |                      |
|             |                                | F                   | Pera                                  | 1(                                 | )                                 |                  | 20            |          |         |                             |                | 30                          | 1                    |                 |                                      |                        |                      |
|             |                                | Ν                   | laranj                                | a 20                               | )                                 |                  | 10            |          |         |                             |                | 30                          | 1                    |                 |                                      |                        |                      |
|             |                                | T                   | otal                                  | 8                                  | )                                 |                  | 45            |          |         |                             | 1              | 25                          |                      |                 |                                      |                        |                      |
| 3           |                                |                     |                                       |                                    |                                   |                  |               |          |         |                             |                |                             |                      |                 |                                      |                        |                      |

Si queremos que todas las columnas o las filas tengan el mismo ancho u alto debemos seleccionarlas y pulsar Distribuir filas o Distribuir columnas.

Word también nos permite ajustar el ancho de las columnas al tamaño de la ventana o al contenido de las celdas. De esta forma no hay que calcular cual es el tamaño adecuado sino que Word lo distribuye automáticamente.

|                       |                          |             |                                                     |                                    |                          |                          |                            | ricifumentu      | uc tubiu                      |            |                                                     |            |                                      |                      |               |                                    |                      |               |
|-----------------------|--------------------------|-------------|-----------------------------------------------------|------------------------------------|--------------------------|--------------------------|----------------------------|------------------|-------------------------------|------------|-----------------------------------------------------|------------|--------------------------------------|----------------------|---------------|------------------------------------|----------------------|---------------|
| Inicio                | Insertar Dise            | ño de págin | a Referencia                                        | is Corre                           | spondencia               | Revisar                  | Vista                      | Diseño           | Bracentación                  |            |                                                     |            |                                      |                      |               |                                    |                      |               |
| nar Vi<br>cuadr<br>Ta | er Propiedades<br>iculas | Eliminar    | Insertar Insertar<br>arriba debajo<br>Filas y colum | Insertar a<br>la izquierda<br>anas | Insertar a<br>la derecha | Combinar<br>celdas<br>Co | Dividir Divi<br>celdas tab | dir<br>Autoajust | ar 🛱 Alto:<br>coajustar al co | 0,36 cm    | I Distribuir filas<br>III Distribuir columnas<br>75 |            | Dirección<br>del texto<br>Alineación | Mårgenes<br>de celda | AL<br>Ordenar | Repetir filas<br>de título<br>Date | Convertir<br>texto a | fx<br>Fórmula |
|                       | 1 + 1 + 2 + 1 +          | 1 1 1 8     | 12 - 1 - 1 -                                        | 1 - 2 -                            | 1680.000                 | 1 4 4 1                  | Contraction of the second  |                  | oajustar a la                 | ventana    | + 10 + 1 + 11 + 1 +                                 | 12 - 11 13 | + 1 + 38                             | 1 1 1 15             | 1.1.1.3       | 6 + 1 - 17                         | 1.1.1                |               |
|                       |                          |             |                                                     |                                    |                          |                          |                            | [mm] 50          | ano de colum                  | na rijo    |                                                     |            |                                      |                      |               |                                    |                      |               |
| -                     |                          |             |                                                     | 400                                |                          |                          |                            |                  |                               |            |                                                     |            |                                      |                      |               |                                    |                      |               |
|                       |                          | -           |                                                     | Se                                 | ajusta e                 | el tama                  | ão de l                    | a column         | a al tex                      | to más lar | rgo                                                 |            |                                      |                      |               |                                    |                      |               |
|                       |                          |             | Frutas                                              | 5                                  | Ca                       | antida                   | d E                        | nero /c          | aja Ca                        | antidad    | Febrero                                             | caja T     | otal                                 |                      |               |                                    |                      |               |
|                       |                          |             | Nara                                                | nja                                | 20                       | )                        |                            |                  | 1                             | C          |                                                     |            | 30                                   |                      |               |                                    |                      |               |
|                       |                          |             | Man                                                 | zana                               | a 50                     | )                        |                            |                  | 1                             | 5          |                                                     |            | 65                                   |                      |               |                                    |                      |               |
|                       |                          |             | Pera                                                | Ú.                                 | 10                       | C                        |                            |                  | 20                            | 0          |                                                     |            | 30                                   |                      |               |                                    |                      |               |
|                       |                          |             | Nara                                                | nja                                | 20                       | כ                        |                            |                  | 1                             | 0          |                                                     |            | 30                                   |                      |               |                                    |                      |               |
|                       |                          |             | Tota                                                | l                                  | 80                       | D                        |                            |                  | 4                             | 5          |                                                     | 1          | 25                                   |                      |               |                                    |                      |               |

También podemos **modificar la altura y la anchura** de las columnas y filas **de manera manual.** 

Cuando seleccionamos la tabla **en la regla se marca la posición de cada columna y fila**. Arrastrando desde esa posición variamos el tamaño.

| Selecconar Ver Propiedades Diminar Interfar In<br>Cuadriculas | erencias Correspondencia Revisar<br>setar Insertar a Insertar a<br>bolo la trouierda la dececha<br>rolumna (° | Vista Diseño Presentación<br>dir Disidir<br>dir Disidir<br>las tabia<br>Inar | E Distribuir filas                      | n Margenes<br>o de ceida<br>Ordenar Repetir filas Convertir Formula<br>Deto: |
|---------------------------------------------------------------|----------------------------------------------------------------------------------------------------|------------------------------------------------------------------------------|-----------------------------------------|------------------------------------------------------------------------------|
| Se modifica la anchura de                                     | la primera columna                                                                                            | ******************                                                           | \$ - 1 - \$ - 1 - B - 1 - B - 1 - D - [ | B D - 1 - 16 - 1 - 16 - 1 - 16 - 1                                           |
| Fru                                                           | tas Cantidad                                                                                                  | I Enero <sub>/caja</sub> Cantida                                             | d Febrero /caja Total                   |                                                                              |
| Na                                                            | iranja 20                                                                                                    | 10                                                                           | 30                                      |                                                                              |
| Ma                                                            | anzana 50                                                                                                    | 15                                                                           | 65                                      |                                                                              |
| Pe                                                            | ra 10                                                                                                    | 20                                                                           | 30                                      |                                                                              |
| Na                                                            | iranja 20                                                                                                    | 10                                                                           | 30                                      |                                                                              |
| То                                                            | tal 80                                                                                                    | 45                                                                           | 125                                     |                                                                              |
| Se modifica la altura de la fila                              |                                                                                                    |                                                                              |                                         | -                                                                            |

Otra forma de modificar la tabla es **añadir columnas o filas** que en un inicio no habíamos realizado.

Para añadir tenemos que situarnos en la **pestaña Presentación** en el **grupo Filas y columnas.** Recordar que para que aparezca la pestaña presentación tenéis que estar situados en la tabla.

| U Ir      | nicio Ins          | ertar Dise  | ño de págin   | a R                | eferencia          | is Corre                   | spondencia               | Revisa             | r Vi              | sta              | Diseño        | Presentación |            |     |                       |
|-----------|--------------------|-------------|---------------|--------------------|--------------------|----------------------------|--------------------------|--------------------|-------------------|------------------|---------------|--------------|------------|-----|-----------------------|
| A         |                    | -//         | ×             |                    | Ţ                  | -                          |                          |                    |                   |                  | E             | Alto:        | 0,73 cm    | \$  | ∃                     |
| leccionai | Ver<br>cuadrículas | Propiedades | Eliminar<br>* | Insertar<br>arriba | Insertar<br>debajo | Insertar a<br>la izquierda | Insertar a<br>la derecha | Combinar<br>celdas | Dividir<br>celdas | Dividir<br>tabla | Autoajus<br>* | tar 📑 Ancho: | 3,81 cm    | \$  | 🛗 Distribuir columnas |
|           | Tabla              |             |               | Fila               | as y colun         | nnas                       | Gi.                      | C                  | ombinar           |                  |               | Tar          | naño de ce | lda | 5                     |

Al igual que en el caso de la selección la columna o fila se añade a partir de la posición donde se encuentra el cursor.

| Inicio                 | Insertar Diseñ             | io de págin | na Referencias Corresponde                                                                      | ncia Revisar Vista                                | Diseño Presentació | in                                 |                                |                                                              |
|------------------------|----------------------------|-------------|-------------------------------------------------------------------------------------------------|---------------------------------------------------|--------------------|------------------------------------|--------------------------------|--------------------------------------------------------------|
| Seleccionar V<br>cuadr | ler Propiedades<br>rículas | Eliminar    | Insertar Insertar Insertar a Insertar<br>arriba debajo la izquierda la dere<br>Filas y columnas | a Combinar Dividir Dividir<br>celdas celdas tabla | Autoajustar        | tho: 3,81 cm C Distribuir          | filas<br>columnas<br>columnas  | Cridenar Repetir filas Convertir Forms<br>de titulo<br>Datos |
| L                      | 3 + 1 + 2 + 1 +            | 1 + i = i   | Insertar filas en la parte superior                                                             | 1 - 5 - 1 -                                       | 6 • 1 • 7 🔳 • 8    |                                    | 13 🔳 (* 12 * 1 * 13 * 1 * 14 * | 1 - 10 - 1 - 16 - 1 - 17 - 1 -                               |
|                        |                            |             | Agrega una nueva fila directament<br>encima de la fila seleccionada.                            | por                                               |                    |                                    |                                |                                                              |
|                        |                            | +           |                                                                                                 |                                                   |                    |                                    |                                |                                                              |
|                        | Curs                       | 01          | Frutas                                                                                          | Cantidad<br>Enero /caja                           | C.<br>Fe           | antidad<br>ebrero <sub>/caja</sub> | Total                          |                                                              |
| 2                      |                            |             | Naranja                                                                                         | 20                                                | 1                  | 0                                  | 3                              | 30                                                           |
|                        |                            |             | Manzana                                                                                         | 50                                                | 1                  | 5                                  | 6                              | 5                                                            |

Como podéis apreciar todas las filas hasta el momento tienen la misma cantidad de celdas. Cuando insertamos una nueva fila o columna se sigue manteniendo el mismo número de celdas.

Para poder variar el número de celdas por fila o columna existen las opciones de combinación que se encuentran en la pestaña Presentación en el grupo Combinar.

| Ir          | iicio Ins          | ertar Dise  | ño de pági | na R               | eferencia          | is Corre                   | espondencia              | Revisa             | r Vi              | sta              | Diseño 🛛   | Presentación |               |                  |      |
|-------------|--------------------|-------------|------------|--------------------|--------------------|----------------------------|--------------------------|--------------------|-------------------|------------------|------------|--------------|---------------|------------------|------|
| Seleccionar | Ver<br>cuadrículas | Propiedades | Eliminar   | Insertar<br>arriba | Insertar<br>debajo | Insertar a<br>la izquierda | Insertar a<br>la derecha | Combinar<br>celdas | Dividir<br>celdas | Dividir<br>tabla | Autoajusta | Alto:        | 0,36 cm 🛟     | Distribuir filas |      |
|             | Tabla              |             |            | Fila               | as y colun         | nnas                       | G.                       | C                  | ombinar           |                  |            | Tar          | maño de celda | 5                | Alin |

Las opciones que nos proporciona combinar son las siguientes.

• Combinar celdas: Convierte las celdas seleccionadas en una única celda.

Frutas Naranja Manzana Pera Naranja Total

|         |                 | Inicio Insertar                       | Diseño   | o de página Referencias                                 | Correspondencia                            | Kevisor V                                    | ista Diseñ           | o Presentación  | 1          |      |            |
|---------|-----------------|---------------------------------------|----------|---------------------------------------------------------|--------------------------------------------|----------------------------------------------|----------------------|-----------------|------------|------|------------|
|         |                 |                                       |          |                                                         |                                            |                                              |                      | Alto:           | 0,36 cm    | : 81 | Distribuir |
|         |                 | Seleccionar Ver Prop<br>* cuadrículas | piedades | Eliminar Insertar Insertar Inse<br>arriba debajo la izg | ertar a Insertar a C<br>juierda la derecha | ombinar <mark>Dividir</mark><br>celdas eldas | Dividir Aut<br>tabla | oajustar 🚍 Anch | p:         | : =  | Distribuir |
|         |                 | Tabla                                 |          | Filas y columnas                                        | G                                          | Conbina                                      | r                    | 1               | amaño de c | elda |            |
| Frutas  | Tabla de partid | a<br>Cantidad Febrero rosa            | Total    | *<br>Frutas                                             | Celda                                      |                                              | adas<br>Cantidad     | Febrero /caia   | Total      |      |            |
| Naranja | 20              | 10                                    | 30       | Naranja                                                 | 20                                         |                                              | 10                   |                 | 30         |      |            |
| Manzana | 50              | 15                                    | 65       | Manzana                                                 | 50                                         |                                              | 15                   |                 | 65         |      |            |
| Pera    | 10              | 20                                    | 30       | Pera                                                    | 10                                         |                                              | 20                   |                 | 30         |      |            |
| Naranja | 20              | 10                                    | 30       | Narania                                                 | 20                                         |                                              | 10                   |                 | 30         |      |            |
| T-1-1   |                 |                                       | 100      |                                                         |                                            |                                              | 1000                 |                 |            |      |            |

Dividir celdas: Divide las celdas seleccionadas en el número que definamos. •

|         | - CON                           | Inicio Insertar Dise                | ño de página | a Referencia                       | s Correspo                       | ondencia                   | Revis <mark>ar Vi</mark>       | الله            | Diseño P    | resentación |               |              |
|---------|---------------------------------|-------------------------------------|--------------|------------------------------------|----------------------------------|----------------------------|--------------------------------|-----------------|-------------|-------------|---------------|--------------|
|         |                                 |                                     | ×            |                                    |                                  |                            |                                |                 |             | آياً Alto:  | 0,36 cm 🛟     | Distribuir f |
|         | Selecc                          | onar Ver Propiedades<br>cuadrículas | Eliminar I   | Insertar Insertar<br>arriba debajo | Insertar a In<br>la izquierda la | sertar a Cor<br>derecha co | mbiner Dividir<br>eldas celdas | Dvidir<br>tabla | Autoajustar | Ancho:      | \$            | Distribuir o |
|         |                                 | Tabla                               |              | Filas y colum                      | inas                             | 6                          | Combinar                       |                 |             | Tar         | naño de celda |              |
|         | Tabla de partida<br>Ventas Mena | a<br>suales                         |              |                                    | /                                | N                          | Celdas o                       | livid           | idas        | 5           |               |              |
| Frutas  | Cantidad Enero /cala            | Cantidad Febrero /caia              | Total        |                                    | rutee                            | Capti                      |                                | Men             | Suales      | obroro      | Total         |              |
| Naranja | 20                              | 10                                  | 30           |                                    | Jarania                          | 20                         | uau Enero                      | /caja           |             | eprelo /ca  | 30            |              |
| Manzana | 50                              | 15                                  | 65           | ,<br>r                             | Manzana                          | 50                         |                                | -               | 15          |             | 65            |              |
| Pera    | 10                              | 20                                  | 30           | 1                                  | Pera                             | 10                         |                                | -               | 20          |             | 30            |              |
| Naranja | 20                              | 10                                  | 30           | - Fr                               | Varania                          | 20                         |                                |                 | 10          |             | 30            |              |
| Total   | 80                              | 45                                  | 125          | i                                  | Total                            | 80                         |                                |                 | 45          |             | 125           |              |

Dividir tabla: divide la tabla en 2 en función de donde esté situado el cursor. •

|                                                             | Selecciona                                  | nicio Insertar Diser<br>Triver Propiedades<br>cuadrículas<br>Tabla | to de página<br>Eliminar<br>Tri                                           | Referencias<br>rtar Insertar I<br>iba debajo la<br>Eilas y column | Correspondencia                                 | Revisar Z<br>Combinar Divic r<br>celdas celdas | ista Pi<br>Dividir<br>tabla     | seño Pr                                              | esentación       | 0,36 cm 🛟<br>‡                                                            | Distribuir |
|-------------------------------------------------------------|---------------------------------------------|--------------------------------------------------------------------|---------------------------------------------------------------------------|-------------------------------------------------------------------|-------------------------------------------------|------------------------------------------------|---------------------------------|------------------------------------------------------|------------------|---------------------------------------------------------------------------|------------|
|                                                             |                                             |                                                                    |                                                                           |                                                                   |                                                 |                                                | /                               |                                                      |                  |                                                                           |            |
| Tabla<br>Venta                                              | de part<br>as Mer                           | ida<br>Isuales                                                     |                                                                           | 1                                                                 |                                                 | Ta<br>Venta                                    | <mark>abla div</mark><br>as Mer | <b>vidida</b><br>nsuale                              | s                |                                                                           |            |
| Tabla<br>Venta                                              | de part<br>as Mer                           | ida<br>ISUAIES<br>Cantidad Febrero «                               | <sub>naja</sub> Total                                                     |                                                                   |                                                 | Ta<br>Venta                                    | abla div<br>as Mer              | v <mark>idida</mark><br>nsuale                       | s                |                                                                           |            |
| Tabla<br>Venta<br>Cantidad Er<br>20                         | de part<br>as Mer<br>inero /caja            | ida<br>ISUALES<br>Cantidad Febrero #<br>10                         | <sub>caja</sub> Total<br>30                                               | -                                                                 | <br> <br> <br> <br>                             | Ta<br>Venta<br>Cantidad E                      | abla div<br>as Mer              | vidida<br>nsuale<br>Cantidad                         | S<br>Febrero Ica | ua Total                                                                  |            |
| Tabla<br>Venta<br>Cantidad Er<br>20<br>50                   | de part<br>as Mer<br>inero <sub>/caja</sub> | ida<br>ISUAIES<br>Cantidad Febrero «<br>10                         | caja Total<br>30                                                          | -                                                                 | Frutas<br>Naranja                               | Venta<br>Cantidad E<br>20                      | abla div<br>as Mer              | vidida<br>nsuale<br>Cantidad<br>10                   | S<br>Febrero Ica | • Total<br>30                                                             |            |
| Tabla<br>Venta<br>Cantidad Er<br>20<br>50                   | de part<br>as Mer                           | ida<br>Suales<br>Cantidad Febrero &<br>10<br>15                    | Total<br>30<br>65                                                         |                                                                   | l<br>Frutas<br>Naranja<br>Manzana               | Ta<br>Venta<br>Cantidad E<br>20<br>50          | abla div<br>as Mer              | vidida<br>nsuale<br>Cantidad<br>10<br>15             | S<br>Febrero Ion | Total<br>30<br>65                                                         |            |
| Tabla<br>Venta<br>Cantidad Er<br>20<br>50<br>10             | de part<br>as Mer                           | ida<br>Suales<br>Cantidad Febrero a<br>10<br>15<br>20              | caja Total<br>30<br>65<br>30                                              | -                                                                 | Frutas<br>Naranja<br>Manzana<br>Pera            | Cantidad E<br>20<br>50<br>10                   | abla div<br>as Mer              | vidida<br>nsuale<br>Cantidad<br>10<br>15<br>20       | PS<br>Febrero 🗠  | <ul> <li>Total</li> <li>30</li> <li>65</li> <li>30</li> </ul>             |            |
| Tabla     Venta     Cantidad Er     20     50     10     20 | a de part                                   | ida<br>Suales<br>Cantidad Febrero a<br>10<br>15<br>20<br>10        | <ul> <li>Total</li> <li>30</li> <li>65</li> <li>30</li> <li>30</li> </ul> |                                                                   | Frutas<br>Naranja<br>Manzana<br>Pera<br>Naranja | Ta<br>Venta<br>20<br>50<br>10<br>20            | abla div<br>as Mer              | vidida<br>nsuale<br>Cantidad<br>10<br>15<br>20<br>10 | PS<br>Febrero 🗠  | <ul> <li>Total</li> <li>30</li> <li>65</li> <li>30</li> <li>30</li> </ul> |            |

Se nos ofrece otra posibilidad de trabajo con celdas, filas, etc. Y es la eliminación de las mismas.

Para eliminar tendríamos que ir a la pestaña Presentación en el grupo Filas y columnas y seleccionar eliminar.

Al igual que para la selección o el hecho de insertar para eliminar es importante tener en cuenta donde se encuentra el cursor pues va a ser ese punto el que sirva de referencia para la eliminación.

Al pulsar eliminar nos encontramos con las opciones de eliminar:

- **Celda:** elimina la celda donde se encuentra el cursor y nos pregunta hacia donde queremos desplazar las demás.
- **Columna:** elimina la columna donde se encuentra el cursor y el resto de columnas se alinean hacia la izquierda.
- Fila: elimina la fila donde se encuentra el cursor y el resto de filas se alinean hacia arriba.
- **Tabla:** elimina la tabla.

| Inici                                | io Insertar Diseño                                                | de página Referencias                                                                                                    | Correspondencia                          | Revisar                              | Vista Diseño Pre                                               | sentación                               |                         |
|--------------------------------------|-------------------------------------------------------------------|----------------------------------------------------------------------------------------------------|------------------------------------------|--------------------------------------|----------------------------------------------------------------|-----------------------------------------|-------------------------|
| A la                                 |                                                                   | × 🛉 🐺 🛉                                                                                                    |                                          |                                      |                                                                | . Alto: 0,47 cm                         |                         |
| Seleccionar                          | Ver Propiedades El<br>uadrículas                                  | iminar Insertar Insertar Inser | ertar a Insertar a<br>quierda la derecha | Combinar Divid<br>celdas celda       | ir Dividir Autoajustar<br>s tabla 👻                            | Ancho: 3,69 cm                          |                         |
|                                      | Tabla                                                             | 😽 Eliminar celdas as                                                                                                    | F2                                       | Combin                               | ar                                                             | Tamaño de c                             |                         |
| L                                    | 3 + 1 + 2 + 1 + 5                                                 | Eliminar <u>c</u> olumnas                                                                                                    | · 2 · 1 · 3 🍐                            | III + 4 + 1 + 5                      | 5 · · · · # · · · 7 ·                                          | i · 8 · # · 9                           |                         |
|                                      |                                                                   | Eliminar filas                                                                                                    | _                                        |                                      |                                                                |                                         |                         |
|                                      | E                                                                 | Eliminar tabla                                                                                                    |                                          |                                      |                                                                |                                         |                         |
|                                      |                                                                   |                                                                                                    |                                          |                                      |                                                                |                                         |                         |
|                                      | Tabla de pa                                                       | urtida                                                                                                    |                                          |                                      | Fila eliminada                                                 | L                                       |                         |
|                                      | Tabla de pa<br>Ventas Me                                          | urtida<br>Insuales                                                                                                    |                                          |                                      | Fila eliminada<br>Ventas Me                                    | ensuales                                |                         |
| Entos                                | Tabla de pa<br>Ventas Me                                          | urtida<br>ensuales                                                                                                    | Total                                    |                                      | Fila eliminada<br>Ventas Me                                    | ensuales                                |                         |
| Frutas                               | Tabla de pa<br>Ventas Me<br>Cantidad Enero rega                   | ensuales                                                                                                    | Total<br>30                              | Frutas                               | Fila eliminada<br>Ventas Me                                    | Cantidad Febrero Ican                   | Total                   |
| Frutas<br>Naranja<br>Manzana         | Tabla de pa<br>Ventas Me<br>Cantidad Enero rega<br>20<br>50       | cantidad Febrero .coge<br>10<br>15                                                                                                    | Total<br>30<br>65                        | Frutas<br>Naranja                    | Fila eliminada<br>Ventas Me                                    | Cantidad Febrero Icaya<br>10            | Total<br>30             |
| Frutas<br>Naranja<br>Manzana<br>Pera | Tabla de pa<br>Ventas Me<br>Cantidad Enero reas<br>20<br>50<br>10 | Cantidad Febrero reas<br>10<br>15<br>20                                                                                                    | Total<br>30<br>65<br>30                  | Frutas<br>Naranja<br>Manzana         | Fila eliminada<br>Ventas Me<br>Cantidad Enero reas<br>20<br>50 | Cantidad Febrero Raja<br>10<br>15       | Total<br>30<br>65       |
| Frutas<br>Naranja<br>Manzana<br>Pera | Cantidad Enero rega       20       50       10                    | Cantidad Febrero rega<br>10<br>15<br>20<br>10                                                                                                    | Total<br>30<br>65<br>30<br>30            | Frutas<br>Naranja<br>Manzana<br>Pera | Fila eliminada<br>Ventas Me<br>20<br>50<br>10                  | Cantidad Febrero rese<br>10<br>15<br>20 | Total<br>30<br>65<br>30 |

Pasemos a ver otro grupo de la pestaña presentación. Sería el grupo Datos.

En él nos encontramos con aspectos de trabajo con los datos de la tabla más que con el formato de la tabla en sí.

| <u> </u>   | inicio Ins           | ertar Dise  | eño de pági | na R               | teferencia:          | s Corre                    | espondencia              | Revisar            | r Vis             | ta               | Diseño   | Presentación |            |      |                      |                        |                      |         |                            |                      |         |  |
|------------|----------------------|-------------|-------------|--------------------|----------------------|----------------------------|--------------------------|--------------------|-------------------|------------------|----------|--------------|------------|------|----------------------|------------------------|----------------------|---------|----------------------------|----------------------|---------|--|
| 3          |                      | 1           | ×           |                    |                      |                            |                          |                    |                   |                  |          | ) Alto:      | 0,47 cm    | :    | ∃‡ Distribuir filas  |                        |                      | ĝ↓      | E)                         | 6                    | fx      |  |
| Selecciona | r Ver<br>cuadrículas | Propiedades | Eliminar    | Insertar<br>arriba | Insertar<br>debajo I | Insertar a<br>la izquierda | Insertar a<br>la derecha | Combinar<br>celdas | Dividir<br>celdas | Dividir<br>tabla | Autoajus | tar 📑 Ancho: | 5,53 cm    | ¢    | 🛗 Distribuir columna | Dirección<br>del texto | Márgenes<br>de celda | Ordenar | Repetir filas<br>de título | Convertir<br>texto a | Fórmula |  |
|            | Tabla                |             |             | File               | as y colum           | mas                        | 15                       | Co                 | ombinar           |                  |          | Tar          | maño de ce | elda |                      | Alineación             |                      |         | Date                       | 5                    |         |  |

• **Ordenar:** En esta opción ordenaremos de manera ascendente (de la A a la Z o del 0 al 9) o de manera descendente (de la Z a la A o del 9 al 0) las filas que hayamos seleccionado por la columna que elijamos.

| liseño     | Presentación   |                                                                   | ĺ                                                   |                                          |                         |          |         |                                                                                                    |
|------------|----------------|-------------------------------------------------------------------|-----------------------------------------------------|------------------------------------------|-------------------------|----------|---------|----------------------------------------------------------------------------------------------------|
| Autor      | ajustar        | <ul> <li>Distribuir filas</li> <li>Distribuir columnas</li> </ul> | B B B Dirección Márgene<br>B B B del texto de celda | A↓ I I I I I I I I I I I I I I I I I I I | r<br>ula                |          |         |                                                                                                    |
| 1          | Tamaño de      | celda 🖓                                                           | Alineación                                          | Datos                                    |                         |          |         |                                                                                                    |
|            |                |                                                                   |                                                     | Ordenar                                  |                         |          |         | ? ×                                                                                                    |
|            |                |                                                                   |                                                     | Ordenar por                              |                         |          |         |                                                                                                    |
| denar de m | anera ascenden | te por las frutas ve                                              | ndidas en Enero                                     | Columna 2                                | Tipo:                   | Numérico | •       | <u>A</u> scendente                                                                                                    |
|            |                |                                                                   |                                                     |                                          | Utilizando:             | Párrafos | •       | Descendente                                                                                                    |
| <u> </u>   | Vontas Ma      | neualos                                                           |                                                     | Luego por                                |                         |          |         |                                                                                                    |
|            | Ventas Ivit    | insuales                                                          |                                                     |                                          | Tipo:                   | Texto    | •       | Ascendente                                                                                                    |
| Frutes     | Cantidad Enero | Cantidad Eebrero                                                  | Total                                               |                                          | Utilizando:             | Párrafos |         | Descendente                                                                                                    |
| Narania    | 20             | 10                                                                | 30                                                  | Luego por                                |                         |          |         |                                                                                                    |
| Manzana    | 50             | 15                                                                | 65                                                  |                                          | - Tipo:                 | Texto    | ×       | Ascendente     Ascendente     Ascendente |
| Pera       | 10             | 20                                                                | 30                                                  |                                          | Utilizando:             | Párrafos |         | O Descendente                                                                                                    |
| Total      | 80             | 45                                                                |                                                     | La lista será                            |                         |          |         |                                                                                                    |
| Total      | 80             | 45                                                                |                                                     | La lista será                            | Sin enca <u>b</u> ezado |          | Aceptar | Canc                                                                                                    |

### Resultado

Ventas Mensuales

| Frutas  | Cantidad Enero /caja | Cantidad Febrero /caja | Total |
|---------|----------------------|------------------------|-------|
| Pera    | 10                   | 20                     | 30    |
| Naranja | 20                   | 10                     | 30    |
| Manzana | 50                   | 15                     | 65    |
| Total   | 80                   | 45                     |       |

- **Repetir filas de título:** Cuando la tabla ocupa más de una página la fila de títulos se repite en todas las páginas para que le sirva de guía al lector.
- **Convertir texto a:** Convierte la tabla en otro sistema de ordenamiento del texto como pueden ser tabuladores.

| iseño 🖡    | Presentación         |                                             |           |                                          |                      |                                                        |                        | 7                   |
|------------|----------------------|---------------------------------------------|-----------|------------------------------------------|----------------------|--------------------------------------------------------|------------------------|---------------------|
| Autoajusta | Alto: 0,47 cm 🗘 🗄    | 🗄 Distribuir filas<br>🗄 Distribuir columnas |           | A<br>Dirección<br>del texto<br>lineación | Márgenes<br>de celda | Cordenar Repetir fill<br>de título                     | Convertir I<br>texto a | <i>fx</i><br>Formul |
|            | Ventas Me            | nsuales                                     |           |                                          | Conv<br>Sep          | vertir tabla en texto<br>aradores<br>Marcas de párrafo | ? <mark>×</mark>       |                     |
| tas        | Cantidad Enero /caja | Cantidad Febr                               | ero /caja | Total                                    | C                    | Puntos y comas                                         |                        |                     |
| ra         | 10                   | 20                                          |           | 30                                       | C                    | ) <u>O</u> tro: -                                      |                        |                     |
| iranja     | 20                   | 10                                          |           | 30                                       |                      | Convertir tablas anidad                                | as                     |                     |
| anzana     | 50                   | 15                                          |           | 65                                       |                      | Accentry                                               | Cancelar               |                     |
| tal        | 80                   | 45                                          |           |                                          |                      | Aceptar                                                | Cancelar               |                     |

## Resultado

| Ventas Mensuales |                      |                        |       |  |  |  |  |  |  |
|------------------|----------------------|------------------------|-------|--|--|--|--|--|--|
| Frutas           | Cantidad Enero /caja | Cantidad Febrero /caja | Total |  |  |  |  |  |  |
| Pera             | 10                   | 20                     | 30    |  |  |  |  |  |  |
| Naranja          | 20                   | 10                     | 30    |  |  |  |  |  |  |
| Manzana          | 50                   | 15                     | 65    |  |  |  |  |  |  |
| Total            | 80                   | 45                     |       |  |  |  |  |  |  |

Nos encontramos la opción contraria. Convertir un texto en tabla en la pestaña Insertar tabla convertir texto en tabla.

| Inicio                                   | Insertar           | Diseño de página                     | a Referencias                               |                      |                                 |                    |         |              |
|------------------------------------------|--------------------|--------------------------------------|---------------------------------------------|----------------------|---------------------------------|--------------------|---------|--------------|
| Portada Página<br>* en blanco<br>Páginas | Salto de<br>página | Tabla<br>Imagen p                    | Imágenes Formas<br>rediseñadas *            | ſ                    | Convertir texto                 | o en tabla<br>abla |         | ? <u>×</u> ) |
| L 3                                      | 2                  |                                      |                                             |                      | Número de co                    | olumnas:           | 4       |              |
| •                                        | 12                 |                                      |                                             |                      | Número de fi                    | as:                | 5       | A.           |
| -                                        |                    |                                      |                                             |                      | Autoaiuste                      |                    | 1       |              |
|                                          |                    |                                      |                                             |                      | Ancho de                        | columna fiio:      | Auto    |              |
|                                          |                    |                                      |                                             |                      |                                 | tar al contenido   |         |              |
|                                          |                    |                                      |                                             | a                    |                                 | tar a la ventana   |         |              |
| -                                        |                    |                                      |                                             |                      |                                 |                    |         |              |
| -                                        |                    | Insertar tabla                       |                                             |                      | Separar texto                   | en 🖉 Dumbas        |         |              |
| -                                        |                    | Dibujar tabla                        |                                             |                      | <u>Parratos</u> <u>Parratos</u> | O Puritos          | y comas |              |
|                                          | Γ                  | Convertir text                       | o en tabla                                  |                      |                                 |                    |         |              |
| -                                        | L                  | Hoja de calcu                        | lo de Excel                                 |                      |                                 | Acepta             | r 🗌     | Cancelar     |
| m                                        |                    | Tablas rápida                        | s Conve                                     |                      |                                 |                    |         |              |
|                                          |                    |                                      | Ventas Mer                                  | nsuales              | S                               |                    |         |              |
|                                          |                    | <sup>Frutas</sup><br>Pera<br>Naranja | Cantidad Enero <sub>/caja</sub><br>10<br>20 | Cantidad<br>20<br>10 | Febrero /caja                   | Total<br>30<br>30  |         |              |
|                                          |                    | Manzana                              | 50                                          | 15                   |                                 | 65                 |         |              |
|                                          |                    | Total                                | 80                                          | 45                   |                                 |                    |         |              |
|                                          |                    |                                      | Resu                                        | ltad                 | 0                               |                    |         |              |
|                                          |                    |                                      | Ventas Me                                   | ensuale              | es                              |                    |         |              |
|                                          |                    | Frutas                               | Cantidad Enero /caja                        | Cantidad             | Febrero /caja                   | Tota               |         |              |
|                                          |                    | Pera                                 | 10                                          | 20                   |                                 | 30                 |         |              |
|                                          |                    | Naranja                              | 20                                          | 10                   |                                 | 30                 |         |              |
|                                          |                    | Manzana                              | 50                                          | 15                   |                                 | 65                 |         |              |
|                                          |                    | Total                                | 80                                          | 45                   |                                 |                    |         |              |

• Formula: Realiza una fórmula en la celda donde está situado el cursor. Normalmente son sumas realizadas en la dirección en inglés que se especifique para operaciones más complejas es mejor utilizar Microsoft Excel.

| liseño Pre                                      | sentación                                                                                                    |                                             |                                                         |                                                                                                    |
|-------------------------------------------------|----------------------------------------------------------------------------------------------------|---------------------------------------------|---------------------------------------------------------|----------------------------------------------------------------------------------------------------|
| Autoajustar                                     | Alto:         0,47 cm         E           Ancho:         Image: Compare the second second seco | 臣 Distribuir filas<br>甘 Distribuir columnas | E ∃ ∃ A≕<br>Dirección Márgen<br>B ∃ ∃ del texto de celd | es<br>Ordenar Repetir filas Copretir Fórmula<br>de título                                                                                                    |
|                                                 | Tamaño de celda                                                                                                    | 5                                           | Alineación                                              | Drios                                                                                                    |
|                                                 |                                                                                                    |                                             |                                                         |                                                                                                    |
|                                                 | Ventas Me                                                                                                    | nsuales                                     |                                                         | Tomais                                                                                                    |
| Frutas                                          |                                                                                                    |                                             | I (cala Total                                           | Formula 2000                                                                                                    |
| Frutas<br>Pera                                  | Ventas Me                                                                                                    | Cantidad Febrero                            | Icaya Total<br>30                                       | Térmula<br>Fornjak<br>- Senala (1990)<br>- Tyrmatia de número:                                                                                                    |
| <sup>Frutas</sup><br>Pera<br>Naranja            | Ventas Mer<br>Cantidad Enero rega<br>10<br>20                                                                                                    | Cantidad Febrero<br>20<br>10                | 7 coga Total<br>30<br>30                                | Formula 0 2<br>Formula<br>Formula<br>Formula<br>Formula<br>Formula<br>Formula<br>Formula<br>Formula<br>Formula<br>Formula<br>Formula<br>Formula                                                                                                    |
| <sup>Frutas</sup><br>Pera<br>Naranja<br>Manzana | Cantidad Enero rega<br>10<br>20<br>50                                                                                                    | Cantidad Febrero<br>20<br>10<br>15          | 7.000 Total<br>30<br>30<br>65                           | Tormula<br>Formula<br>-S.MARDICS<br>Preparato de número:<br>Prepar fanción:<br>Prepar fanción:<br>Prep |

### Resultado

#### Ventas Mensuales

| Frutas  | Cantidad Enero /caja | Cantidad Febrero /caja | Total |
|---------|----------------------|------------------------|-------|
| Pera    | 10                   | 20                     | 30    |
| Naranja | 20                   | 10                     | 30    |
| Manzana | 50                   | 15                     | 65    |
| Total   | 80                   | 45                     | 125   |

Hasta ahora hemos hablado de los elementos que conforman la tabla como filas, columnas o celdas. Pero Word también nos permite establecer características al propio elemento tabla en conjunto como objeto.

Las propiedades de la tabla las encontramos en la pestaña presentación grupo tabla, opción propiedades.

|           | Inicio | Insertar Dise  | ño de página | a Referencias        | Corresp       | ondencia  | Revisar      | Vista       | Diseñ |
|-----------|--------|----------------|--------------|----------------------|---------------|-----------|--------------|-------------|-------|
|           | He     | -              |              |                      |               |           |              |             |       |
| 15        | LĦ     |                |              |                      |               |           |              |             |       |
| Seleccion | nar Ve | r Propiedades  | Eliminar I   | Insertar Insertar In | nsertar a Ir  | nsertar a | Combinar Div | idir Dividi | r Aut |
| *         | cuadri | cula           |              | arriba debajo la i   | zquierda la   | derecha   | celdas cel   | das tabla   |       |
|           | lat    | ola            |              | Filas y columna      | 15            | 194       | Comb         | inar        |       |
| L         | 3      | 1 1 2 1 1      | 1 1 4        | 1                    | 1 2 1 1       | · 3 · #   | 1.4.1.1.1    | 5 1 1 1     | 6 ·   |
| •         |        | _              |              |                      |               |           |              |             |       |
| =         |        | Propiedades de | tabla        |                      |               | 2         | ×            |             |       |
| -         |        |                |              |                      |               |           |              |             |       |
| -         |        | Tabla E        | jia Colum    | nna C <u>e</u> lda   |               |           |              |             |       |
| 12        |        | Tamaño         |              |                      |               |           |              |             |       |
|           |        | Tamano         |              | Let .                |               |           |              |             |       |
|           |        | Ancho pr       | eferido: 15  | ,66 cm 🖶 Medir       | en: Centir    | netros    | -            |             |       |
| m i       |        | Alineación     |              |                      |               |           | _            |             |       |
|           |        |                | 1            | Sangría              | a la izquierd | a:        |              |             |       |
|           |        |                |              | 0 cm                 | -             |           |              |             |       |
| ž.        |        |                |              |                      |               |           |              |             |       |
|           |        | Izquierda      | Centro       | Derecha              |               |           |              |             |       |
| -         |        | Atuste del tex | to           |                      |               |           | _            |             |       |
| -         |        | Ajuste del tex |              |                      |               |           |              |             |       |
| -         |        | <b>H</b>       | E E E        |                      |               |           |              |             |       |
| -         |        |                |              |                      |               |           |              |             |       |
|           |        |                |              |                      |               |           | _            |             |       |
| 9         |        | Ninguno        | Alrededor    |                      |               | Posición. | •            |             |       |
| 2         |        |                |              |                      |               |           |              |             |       |
| •         |        |                |              |                      |               |           |              |             |       |
| 1         |        |                |              |                      |               |           |              |             |       |
| 1         |        |                |              | Bordes y som         | breado        | Opciones. |              |             |       |
|           |        |                |              |                      |               |           |              |             |       |
| 9         |        |                |              | ſ                    | Aceptar       | Cancel    | ar           |             |       |
|           |        |                |              |                      |               |           |              |             |       |
| -         |        |                |              |                      |               | _         |              |             |       |
|           |        |                |              |                      |               |           |              |             |       |

En esta ventana flotante nos encontramos con:

- Tamaño: tamaño total de la tabla.
- Alineación: de la tabla en el párrafo.
- Ajuste del texto: Como va a reaccionar el texto exterior a la tabla. Situándose por debajo de la misma o rodeándola (también dependerá del tamaño).

#### D) Formato de las tablas

Una vez que la tabla ya tiene contenido vamos a ver como se puede **modificar la** apariencia de la misma.

Para cambiar la apariencia de la tabla debemos **seleccionar** el elemento que vamos a modificar, **celda, columna, fila o tabla.** 

Una vez que se haya seleccionado pinchamos la pestaña Diseño.

| <u> </u> | Inicio                       | Insertar          | Diseño de página             | Referencias | Corresp | ondencia | Revisar | Vista Dis     | eño Prese | entación |   |             |                       |                  |          |
|----------|------------------------------|-------------------|------------------------------|-------------|---------|----------|---------|---------------|-----------|----------|---|-------------|-----------------------|------------------|----------|
| Fila     | a de encabez<br>a de totales | ado 🔽 Pri<br>🗐 Úl | mera columna<br>tima columna |             |         |          |         |               |           |          | - | Sombreado * | 1/2 pto               |                  | 9        |
| Fila     | as con banda                 | is 🔲 Co           | lumnas con bandas            |             |         |          |         |               |           |          | Ŧ |             | 🖉 Color de la pluma 🛪 | Dibujar<br>tabla | Borrador |
| _        | Opcion                       | es de estilo      | de tabla                     |             |         |          | Est     | ilos de tabla |           |          |   |             | Dibujar boro          | les              | G        |

En la pestaña diseño nos encontramos con 3 grupos de opciones.

La opción principal es Estilos de tabla en ella podemos elegir diseños de color predeterminados por Word.

| 🥗 Inicio Insertar Diseño de pá         | gina Referencias Correspondencia Revisar Vista Diseño Presentación |             |                      |                        |           |
|----------------------------------------|--------------------------------------------------------------------|-------------|----------------------|------------------------|-----------|
| V Fila de encabezado V Primera columna |                                                                    | Sombreado - |                      |                        |           |
| El Filas con bandas                    | de la contra seres seres seres seres seres seres                   | Bordes *    |                      |                        |           |
| Opciones de estilo de tabla            | Estilos de tabla                                                   |             |                      |                        |           |
|                                        |                                                                    |             |                      |                        |           |
|                                        |                                                                    |             |                      |                        |           |
| 🥮 Inicio Insertar Diseño de página     | Referencias Correspondencia Revisar Vista Diseño Presentación      |             |                      |                        |           |
| 🕼 Fila de encabezado 🔯 Primera columna | Tablas sin formato                                                 |             |                      |                        |           |
| 🔚 Fila de totales 🛛 🔄 Última columna   | F1111                                                              |             |                      |                        |           |
| Deciones de estilo de tabla            |                                                                    |             |                      |                        |           |
| L States and States and States and     | Integrado                                                          |             |                      |                        |           |
|                                        |                                                                    |             |                      |                        |           |
|                                        |                                                                    |             |                      |                        |           |
|                                        |                                                                    |             |                      |                        |           |
|                                        |                                                                    |             |                      |                        |           |
|                                        |                                                                    |             |                      |                        |           |
|                                        |                                                                    |             |                      |                        |           |
|                                        |                                                                    |             |                      |                        |           |
|                                        | Sombre do medio 1 - Eminita                                        |             | Ventas Mer           | acualos                |           |
| -                                      |                                                                    |             | Venitas Mei          | Isuales                |           |
|                                        | Rease Rease Rease Rease Rease Rease                                |             |                      |                        |           |
| •                                      |                                                                    | Frutas      | Cantidad Enero Icaja | Cantidad Febrero /caja | Tota      |
|                                        |                                                                    | Pera        | 10                   | 20                     | 30        |
| -                                      |                                                                    | Nerenie     | 20                   | 10                     | 20        |
| -                                      |                                                                    | waranja     | 20                   | 10                     | 30        |
|                                        |                                                                    | Manzana     | 50                   | 15                     | 65        |
| -                                      | Madding which de table .                                           | Total       | 80                   | 45                     | 125       |
| 2                                      | Borrar                                                             |             |                      |                        | 24770.001 |
|                                        | Buevo estilo de tabla                                              |             |                      |                        |           |
|                                        |                                                                    |             |                      |                        |           |

En la opción borrar se borra el formato de la tabla.

En la opción **nuevo estilo** de tabla se puede **rediseñar un nuevo estilo** basándose en el elegido para poder ser aplicado con posterioridad.

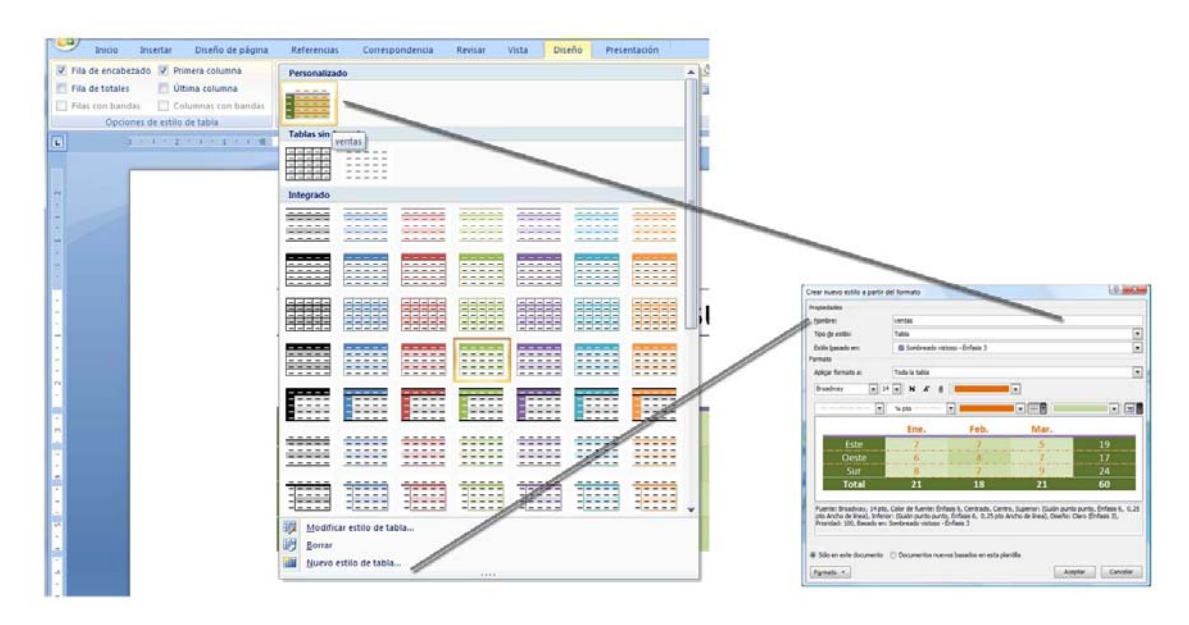

Con el grupo Opciones de estilo de tabla una vez creado el diseño se les aplica modificaciones a la fila inferior y superior y a la 1ª y última columna que se consideran más importantes para dar pequeños cambios al diseño y que resalten con respecto a las demás.

|                                      |                                                                     |                                          | ncia Revisar            | vista Diseño                         | resentation                              |                                                                                     |                                |
|--------------------------------------|---------------------------------------------------------------------|------------------------------------------|-------------------------|--------------------------------------|------------------------------------------|-------------------------------------------------------------------------------------|--------------------------------|
| Fila de encabe                       | zado 📝 Primera columna<br>Última columna<br>Jas 🔲 Compas con bandas |                                          |                         |                                      | Sombread                                 | o ▼<br><sup>1</sup> / <sub>4</sub> pto −−−− ▼<br><sup>2</sup> Color de la pluma ▼ t | bujar Borrador<br>abla         |
| Opcio                                | nes de estilo de table                                              |                                          | E                       | stilos de tabla                      |                                          | Dibujar bordes                                                                      | F <u>a</u>                     |
| [                                    |                                                                     |                                          |                         |                                      |                                          |                                                                                     |                                |
| Frutos                               |                                                                     |                                          | Total                   |                                      | Ventas Men                               | suales                                                                              |                                |
| Frutas                               | Cantidad Enero /caja                                                | Cantidad Febrero /caja                   | Total                   | Trutas                               | Cantidad Enero 7043                      | SUAIES<br>Cantidad Febrero (caja                                                    | Total                          |
| Frutas<br>Pera                       | Cantidad Enero (caja<br>10                                          | Cantidad Febrero (caja<br>20             | Total<br>30             | Prutas<br>Pera                       | Ventas Men<br>Cantidad Enero /caja<br>10 | Suales<br>Cantidad Febrero (caja<br>20                                              | Total<br>30                    |
| Frutas<br>Pera<br>Naranja            | Cantidad Enero (caja<br>10<br>20                                    | Cantidad Febrero (caja<br>20<br>10       | Total<br>30<br>30       | rutas<br>Pera<br>Narania             | Cantidad Enero (cals<br>10<br>20         | Suales<br>Cantidad Febrero (caja<br>20<br>10                                        | Total<br>30<br>30              |
| Frutas<br>Pera<br>Naranja<br>Manzana | Cantidad Enero (caja<br>10<br>20<br>50                              | Cantidad Febrero (cala<br>20<br>10<br>15 | Total<br>30<br>30<br>65 | Frutas<br>Pera<br>Naranja<br>Manzana | Cantidad Enero (caja<br>10<br>20<br>50   | Suales<br>Cantidad Febrero (reja<br>20<br>10<br>15                                  | <b>Total</b><br>30<br>30<br>65 |

Si no queremos aplicar un estilo predeterminado podemos aplicar el sombreado y el borde que deseemos al elemento de la tabla seleccionado.

- ..... Úttima cotu Ventas Mensuales Pera 10 20 30 Naranja 30 20 10 Manzana 50 15 65 Total 80 45 125
- Sombreado: Color de la celda.

- Borde: Color de las líneas.
  - Definir el tipo de borde a aplicar
  - Aplicar el borde deseado

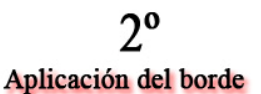

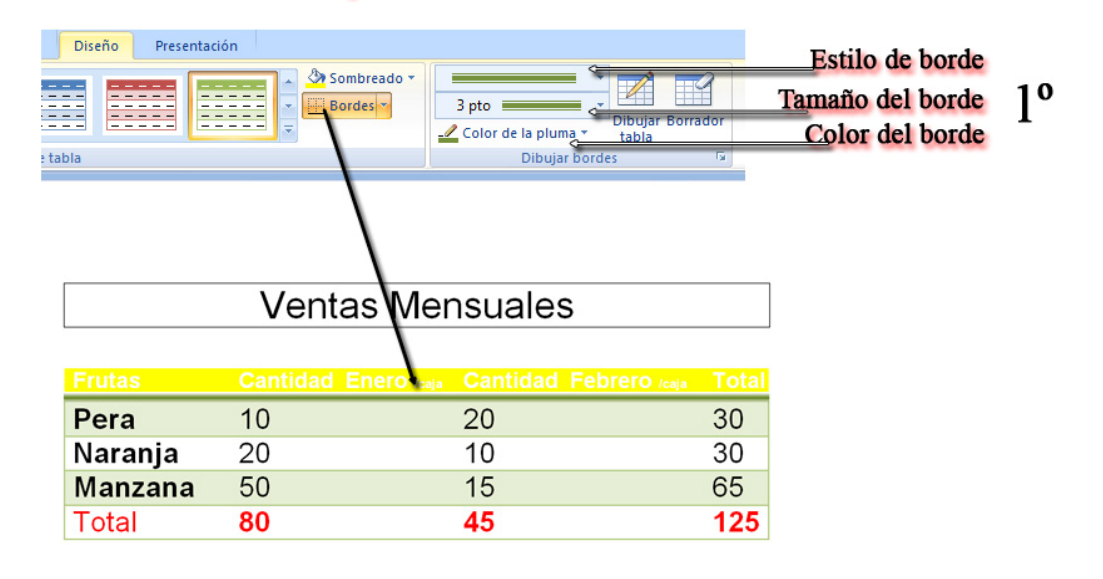

Si queremos **borrar el formato de la tabla en un borde determinado** pulsaremos la opción borrador y nos situaremos sobre el borde a borrar.

| Referencias Correspo | ondencia Revisar Vista | Diseño Presentació | n              |           |                                              |                |                   |          |
|----------------------|------------------------|--------------------|----------------|-----------|----------------------------------------------|----------------|-------------------|----------|
|                      |                        |                    | Sombreado -    | 3 pto     | Dibujar Borrador                             |                |                   |          |
|                      | Estilos                | de tabla           |                | Dibujar b | ordes 7                                      |                |                   |          |
|                      | Ventas M               | ensuales           | -              |           |                                              | Ventas M       | ensuales          |          |
|                      |                        |                    | rero and Total |           | Frutas                                       | Cantidad Enero | - Cantidad Febrer | o 🛶 Tota |
| Dere                 | 10                     | 20                 | 20             |           | Pera                                         | 10             | 20                | 30       |
| Pera                 | 10                     | 20                 | 3              |           | Naranja                                      | 20             | 10                | 30       |
| Naranja              | 20                     | 10                 | 30             |           | 1. S. C. C. C. C. C. C. C. C. C. C. C. C. C. |                |                   | 0.000    |
| Manzana              | 50                     | 15                 | 65             | Resultado | Manzana                                      | 50             | 15                | 65       |
| Wanzana              |                        |                    |                |           |                                              |                |                   |          |

También podemos diseñar tablas directamente con el formato de manera manual:

- Definir el tipo de borde a utilizar.
- Con el botón **dibujar tabla**, dibujar el rectángulo que albergará la tabla y posteriormente las líneas de división de las diferentes filas, columnas y celdas.

| Dise<br> | eño Prese | ntación | Som | breado *<br>les * | 3 pto<br>2 Color de la<br>Di | v<br>Pluma v<br>ibujar bord | Dibujar<br>tabla<br>es | iorrador<br>s |  |   |
|----------|-----------|---------|-----|-------------------|------------------------------|-----------------------------|------------------------|---------------|--|---|
|          | Ø         |         |     |                   | l)                           |                             |                        |               |  | 1 |

Por último vamos a comentar la forma más sencilla de hacer las tablas ya diseñadas que nos permite Word.

Para ello abría que pulsar la pestaña Insertar el botón tabla y elegir tablas rápidas.

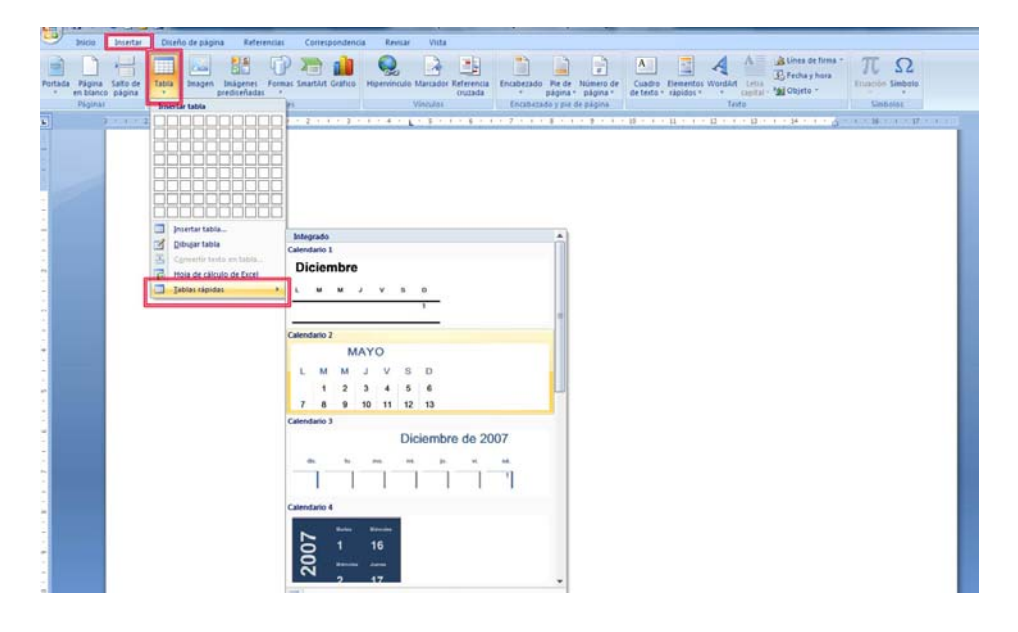

### Ejercicio de Repaso

Crear el siguiente documento de Word y guardarlo con el nombre "Tablas".

Características generales del documento:

- Tipo de letra Arial a 12 pto.
- Estilo sombreado medio 2 Énfasis 3

# Ventas Anuales

|                     | 2007 | 2008 | Total |
|---------------------|------|------|-------|
| Pisos 3 dormitorios | 20   | 10   | 30    |
| Pisos 2 dormitorios | 50   | 15   | 65    |
| Pisos 1 dormitorio  | 10   | 20   | 30    |
| Total               | 80   | 45   | 125   |

### Solución del Ejercicio de Repaso

- 1. Abrir Word 2007 con doble clic en el acceso directo del escritorio
- 2. Establecer el tipo de letra

|       | Inicio     | Insertar  | Diser | io de p    | ágina | 9          | Ref | ferenc | ias | Co    | rres | spc |
|-------|------------|-----------|-------|------------|-------|------------|-----|--------|-----|-------|------|-----|
| Ê     | 🔏 Corta    | r 🛛       | Arial |            |       | +          | 12  | +      | ¥,  | A     | 3    |     |
| Pegar | V Copia    | r formato | N K   | <u>s</u> - | abe   | <b>X</b> 2 | X   | Aa ∙   | ab  | · - A | •    |     |
| P     | ortapapele | s 🗟       |       |            | F     | uente      | e   |        |     |       | 5    |     |

3. Insertar una tabla de 6 filas por 4 columnas: Pestaña Insertar – Botón tabla

|     | 9       | Inicio              | Insertar           | Disei | lo de págin   | a Refer                  | encias | Corres     | pondencia | Revisa      | r Vista   |                         |           |                      |                       |                    |                     |           |                    |                |                |
|-----|---------|---------------------|--------------------|-------|---------------|--------------------------|--------|------------|-----------|-------------|-----------|-------------------------|-----------|----------------------|-----------------------|--------------------|---------------------|-----------|--------------------|----------------|----------------|
|     |         |                     | •=                 |       |               |                          | P      |            | il)       |             |           |                         |           |                      |                       | Α                  |                     | A         | A                  | Línea de firma | π              |
|     | Portada | Página<br>en blanco | Salto de<br>página | Tabla | Imagen        | Imágenes<br>prediseñadas | Format | s SmartArt | Gráfico   | Hipervincul | o Marcado | r Referencia<br>cruzada | Encabezad | o Pie de<br>página * | Número de<br>página * | Cuadro<br>de texto | Elemento<br>rápidos | vs WordAn | Letra<br>capital - | Dbjeto -       | Ecuación Sim   |
|     |         | Páginas             |                    | Tabla | de 4x6        |                          | e      | s          |           |             | Vinculos  |                         | Encabez   | zado y pie o         | de página             |                    |                     | Te        | rto                |                | Simbolo        |
| - 1 |         |                     | 1 1 1 2            |       |               |                          |        | 1.2.1.1    |           | 1.1.4.1     | 1.1.5.1   | 1 1 6 1 1               | 1.7.1.1   | 1.8.1.1              | 1911                  | 10 1 1             | 11 1 1              | 1 12 1 1  | · 13 ·             | 1 1 14 1 1 1 2 | 1.1.1.1.16.1.1 |
|     |         |                     |                    |       |               |                          |        |            |           |             |           |                         |           |                      |                       |                    |                     |           |                    |                |                |
|     |         |                     |                    |       |               |                          |        |            |           |             |           |                         |           |                      |                       |                    |                     |           |                    |                |                |
|     | ~       |                     |                    | ЦЦ    |               |                          |        |            |           |             |           |                         |           |                      |                       |                    |                     |           |                    |                |                |
|     |         |                     |                    | HH    |               | 님님님는                     |        |            |           |             |           |                         |           |                      |                       |                    |                     |           |                    |                |                |
|     |         |                     |                    |       |               |                          | 181    |            |           |             |           |                         |           |                      |                       |                    |                     |           |                    |                |                |
|     | -       |                     |                    | ŏŏ    |               |                          | ĭП.    |            |           |             |           |                         |           |                      |                       |                    |                     |           |                    |                |                |
|     |         |                     |                    |       | sertar tabla  | h                        |        |            |           |             |           |                         |           |                      |                       |                    |                     |           |                    |                |                |
|     |         |                     |                    | 3 2   | ibujar tabla  |                          |        |            |           |             |           |                         |           |                      |                       |                    |                     |           |                    |                |                |
|     |         |                     |                    | 3 0   | onvertir text | to en tabla              | _ F    |            |           |             |           |                         |           |                      |                       |                    |                     |           |                    |                |                |
|     | -       |                     |                    | п н   | oja de cálcu  | alo de Excel             | - t    |            |           | -           |           |                         |           |                      |                       |                    | _                   |           |                    |                |                |
|     | 1       |                     |                    |       | ablas rápida  | 15                       | - + H  |            |           | +           |           |                         |           |                      |                       |                    |                     |           |                    |                |                |
|     | 1       |                     |                    | -     | 1             |                          | _      |            |           |             |           |                         |           |                      |                       |                    |                     |           |                    |                |                |
|     | 1       |                     |                    |       |               |                          |        |            |           |             |           |                         |           |                      |                       |                    |                     |           |                    |                |                |
|     | ~       |                     |                    |       | 1             |                          |        |            |           |             |           |                         |           |                      |                       |                    |                     |           |                    |                |                |
|     | 1       |                     |                    |       |               |                          |        |            |           |             |           |                         |           |                      |                       |                    | _                   |           |                    |                |                |

- 4. Seleccionar la fila superior. Flecha blanca desde la izquierda
- 5. Combinar las celdas. Pestaña Presentación Botón combinar celdas

| Inicio         | Insertar                | Diseño de página | Referencia                        | s Corres                  | spondencia               | Revisar              | Vista                         | Diseño Pi   | esentación |               |                    |               |                                   |                     |             |                              |
|----------------|-------------------------|------------------|-----------------------------------|---------------------------|--------------------------|----------------------|-------------------------------|-------------|------------|---------------|--------------------|---------------|-----------------------------------|---------------------|-------------|------------------------------|
| (II            | 1                       | ×                | 1                                 |                           |                          |                      | •                             |             | Alto:      | 0,29 cm 🛟     | H Distribuir filas |               |                                   | l 2↓                | Ē           | 🗂 fx                         |
| ar Vi<br>cuadr | er Propiedas<br>rículas | des Eliminar I   | nsertar Insertar<br>arriba debajo | Insertar a la izquierda l | Insertar a<br>la derecha | Combinar C<br>celdas | ividir Dividir<br>tidas tabla | Autoajustar | ancho      | 15,25 cm 💲    | Bistribuir column  |               | Dirección Márg<br>del texto de ci | enes Ordena<br>rida | de titulo   | Convertir Fórmula<br>texto a |
| Ta             | sbia                    |                  | Filas y colum                     | inas                      |                          | Con                  | binar                         |             | Ta         | maño de celda |                    | G /           | Jineación                         |                     | Dato        | 5                            |
| 3              | 1 + 1 + 2 +             | 1 1 1 1 1 1      |                                   | 1.1.2.1                   |                          | 11 4 + +             |                               | 6 1 1 - 7   |            | 1.1.9.1.1     | - 10 - 1 - 11 - 1  | · 12 · · · 13 |                                   | ALC: NO             | 16 · · · 17 |                              |
|                |                         | Ĺ                |                                   | 1                         |                          | 1                    |                               |             |            |               |                    |               |                                   |                     |             |                              |
|                |                         |                  |                                   |                           |                          |                      |                               |             |            |               |                    |               |                                   | _                   |             |                              |
|                |                         |                  |                                   |                           |                          |                      |                               |             |            |               |                    |               |                                   | _                   |             |                              |
|                |                         | -                |                                   |                           |                          |                      |                               |             |            |               |                    |               |                                   | _                   |             |                              |
|                |                         | -                |                                   |                           |                          |                      |                               |             |            |               |                    |               |                                   | _                   |             |                              |

- 6. Cambiar el tamaño de letra a 24
- 7. Centrar el texto

|    | 5     | Inicio     | Insertar   | Diseño de página    | Referencias | Correspo     | ndencia                 | Revisar | Vista [             |
|----|-------|------------|------------|---------------------|-------------|--------------|-------------------------|---------|---------------------|
| Í  | ĥ     | 🔏 Corta    | r          | Arial               | · 24 · A    | A 🔌 🗄        | <u></u> + 42 <u>−</u> + | *a      | ₽₽↓¶                |
|    | Pegar | Copia      | ir formato | N K∕ <u>S</u> abe x | a x² Aa →   | • <u>A</u> • |                         |         | <u></u> → <u></u> → |
|    | Po    | ortapapele | s 🖓        | Fue                 | nte         | G.           |                         | Párrafo | Fa.                 |
| 10 |       |            |            | _                   |             |              |                         |         |                     |

8. Escribir el texto de la tabla

|                     | Ventas / | Anuales |       |
|---------------------|----------|---------|-------|
|                     | 2007     | 2008    | Total |
| Pisos 3 dormitorios | 20       | 10      | 30    |
| Pisos 2 dormitorios | 50       | 15      | 65    |
| Pisos 1 dormitorio  | 10       | 20      | 30    |
| Total               | 80       | 45      | 125   |

9. Seleccionar el estilo sombreado medio 2 - Énfasis 3. Pestaña Diseño - Estilos de tabla

| 1100                                                | Insertar Diseño de página                                                | Referencias Correspondencia                                        | Revisar Vista Diseño                      | Presentación                            |                                                          |  |
|-----------------------------------------------------|--------------------------------------------------------------------------|--------------------------------------------------------------------|-------------------------------------------|-----------------------------------------|----------------------------------------------------------|--|
| Fila de encabe<br>Fila de totales<br>Filas con band | tzado 📄 Primera columna<br>😥 Última columna<br>Sas 🖷 Columnas con bandas |                                                                    |                                           | Sombreado                               | * 3pto<br>∠ Color de la phuma * Dibujur Borador<br>tabla |  |
| Option                                              | nes de estilo de tabla                                                   |                                                                    | Estros de tabla                           |                                         | Dibujar bordes                                           |  |
| <u> </u>                                            |                                                                          | 1 - 1 - 1 - 2 - 1 - 3 - 1                                          | 9.1.2.1.0.2                               |                                         |                                                          |  |
|                                                     |                                                                          |                                                                    |                                           |                                         |                                                          |  |
| -                                                   |                                                                          |                                                                    |                                           |                                         |                                                          |  |
|                                                     |                                                                          |                                                                    |                                           |                                         |                                                          |  |
|                                                     |                                                                          |                                                                    |                                           |                                         |                                                          |  |
|                                                     |                                                                          |                                                                    |                                           |                                         |                                                          |  |
| 1                                                   |                                                                          |                                                                    | Vantas                                    | Anualaa                                 |                                                          |  |
|                                                     |                                                                          |                                                                    | Ventas /                                  | Anuales                                 |                                                          |  |
| -                                                   |                                                                          |                                                                    | Ventas A                                  | Anuales                                 | Total                                                    |  |
| -                                                   | Pi                                                                       | sos 3 dormitorios                                                  | Ventas /                                  | Anuales<br>2008<br>10                   | Total<br>30                                              |  |
|                                                     | Pi<br>Pi                                                                 | sos 3 dormitorios<br>sos 2 dormitorios                             | Ventas /<br>2007<br>20<br>50              | Anuales<br>2008<br>10<br>15             | Total<br>30<br>65                                        |  |
|                                                     | Pi<br>Pi<br>Pi                                                           | sos 3 dormitorios<br>sos 2 dormitorios<br>sos 1 dormitorio         | Ventas /<br>2007<br>20<br>50<br>10        | Anuales<br>2008<br>10<br>15<br>20       | Total<br>30<br>65<br>30                                  |  |
|                                                     | Pi<br>Pi<br>Pi<br>Tc                                                     | sos 3 dormitorios<br>sos 2 dormitorios<br>sos 1 dormitorio<br>otal | Ventas /<br>2007<br>20<br>50<br>10 <br>80 | Anuales<br>2008<br>10<br>15<br>20<br>45 | Total<br>30<br>65<br>30<br>125                           |  |

10. Situarse en la celda "2007"

11. Dividir tabla. Pestaña Presentación botón dividir tabla

| Inic        | cio Insertar Dise | no de página Referencias Correspondencia                                      | Revisar Vista              | Diseño Presentación |                     |                                                               |  |  |  |
|-------------|-------------------|-------------------------------------------------------------------------------|----------------------------|---------------------|---------------------|---------------------------------------------------------------|--|--|--|
| Seleccionar | Ver Propiedades   | Eliminar Insertar Insertar a Insertar a arriba debajo la laguierda la derecho | Combinar Dividir<br>celdas | Autoajustar         | Ef Distribuir filas | Cordenar Repetir filas Convertir Fórmula<br>de título texto a |  |  |  |
|             | 13013             | Prios y Colomnas                                                              | Contentar                  | Taniano de celos    |                     | Datos                                                         |  |  |  |
| -           |                   |                                                                               |                            |                     |                     |                                                               |  |  |  |
|             |                   |                                                                               |                            |                     |                     |                                                               |  |  |  |
| 1           |                   |                                                                               |                            |                     |                     |                                                               |  |  |  |
| 1           | Ventas Anuales    |                                                                               |                            |                     |                     |                                                               |  |  |  |
|             |                   |                                                                               |                            |                     |                     |                                                               |  |  |  |
| -           |                   | 10.                                                                           |                            |                     |                     |                                                               |  |  |  |
| -           |                   |                                                                               | 2007                       | 2008                | Total               |                                                               |  |  |  |
|             |                   | Pisos 3 dormitorios                                                           | 20                         | 10                  | 30                  |                                                               |  |  |  |
| •           |                   | Pisos 2 dormitorios                                                           | 50                         | 15                  | 65                  |                                                               |  |  |  |
| <u></u>     |                   | Pisos 1 dormitorio                                                            | 10                         | 20                  | 30                  |                                                               |  |  |  |
|             |                   | Tatal                                                                         | 10                         | 20                  | 125                 |                                                               |  |  |  |
| -           |                   | Iotai                                                                         | 80                         | 45                  | 125                 |                                                               |  |  |  |
| 1 C         |                   |                                                                               |                            |                     |                     |                                                               |  |  |  |

12. Situarse en "Ventas Anuales"

13. Seleccionar en la pestaña Diseño en el grupo Opciones de estilo – "Última columna"

| Inicio                                           | Insertar Diseño de página                                                                                                    | Referencias Correspondencia | Revisar Vista Diseño | Presentación |                                                                |  |  |  |  |
|--------------------------------------------------|----------------------------------------------------------------------------------------------------|-----------------------------|----------------------|--------------|----------------------------------------------------------------|--|--|--|--|
| Fila de encab<br>Fila de totale<br>Filas con ban | ezado. 🖳 Primera columna<br>es 📝 Úttima columna<br>edas 📄 Columnas con bandas                                                                                                    |                             |                      | A Sombreado  | 3 pto Dibujar Bornador<br>∠ Color de la pluma Dibujar Bornador |  |  |  |  |
| Opci                                             | Opciones de estilo de tabla                                                                                                    |                             | Estilos de tabla     |              | Dibujar bordes 9                                               |  |  |  |  |
|                                                  | ■ 2 · 1 · 2 · 1 · 1 · 1 · 4 = A · 1 · 2 · 1 · 2 · 1 · 2 · 1 · 2 · 1 · 4 · 1 · 3 · 1 · 4 · 1 · 3 · 1 · 4 · 1 · 7 · 1 · 4 · 1 · 9 · 1 · 10 · 1 · 12 · 1 · 12 · 1 · 12 · 1 · 12 · 1 · 1 |                             |                      |              |                                                                |  |  |  |  |
| Ventas Anuales                                   |                                                                                                    |                             |                      |              |                                                                |  |  |  |  |
| ·<br>8                                           |                                                                                                    |                             | 2007                 | 2008         | Total                                                          |  |  |  |  |
| 1                                                |                                                                                                    | Pisos 3 dormitorios         | 20                   | 10           | 30                                                             |  |  |  |  |
|                                                  |                                                                                                    | Pisos 2 dormitorios         | 50                   | 15           | 65                                                             |  |  |  |  |
| 1                                                |                                                                                                    | Pisos 1 dormitorio          | 10                   | 20           | 30                                                             |  |  |  |  |
| -<br>-                                           |                                                                                                    | Total                       | 80                   | 45           | 125                                                            |  |  |  |  |

14. Situarse en 2007

15. Seleccionar en la pestaña Diseño en el grupo Opciones de estilo – "Fila de totales y última columna"

| Inicio Insertar Diseño                                                                                                    | de página Referencias Correspondencia Re | visar Vista Diseño | Presentación |                  |  |  |  |  |  |  |
|----------------------------------------------------------------------------------------------------|------------------------------------------|--------------------|--------------|------------------|--|--|--|--|--|--|
| Fila de encabezado                Pintera columna                 Vila de totale:               Vilina columna                 Vila de totale:               Vilina columna                 Vila de totale:               Vilina columna                 Vilina columna               Columnas con bandas |                                          |                    |              |                  |  |  |  |  |  |  |
| Opciones de estilo de tabla                                                                                                    |                                          | Estilos de tabla   |              | Dibujar bordes 5 |  |  |  |  |  |  |
|                                                                                                    |                                          |                    |              |                  |  |  |  |  |  |  |
| R Street Street                                                                                                    |                                          |                    |              |                  |  |  |  |  |  |  |
|                                                                                                    |                                          |                    |              |                  |  |  |  |  |  |  |
|                                                                                                    | Ventas Anuales                           |                    |              |                  |  |  |  |  |  |  |
| -                                                                                                    |                                          |                    |              |                  |  |  |  |  |  |  |
| -                                                                                                    | æ                                        |                    |              |                  |  |  |  |  |  |  |
| · •                                                                                                    |                                          | 2007               | 2008         | Total            |  |  |  |  |  |  |
| -                                                                                                    | Pisos 3 dormitorios                      | 20                 | 10           | 30               |  |  |  |  |  |  |
|                                                                                                    | Pisos 2 dormitorios                      | 50                 | 15           | 65               |  |  |  |  |  |  |
| -                                                                                                    | Pisos 1 dormitorio                       | 10                 | 20           | 30               |  |  |  |  |  |  |
| -                                                                                                    | Total                                    | 80                 | 45           | 125              |  |  |  |  |  |  |
|                                                                                                    |                                          |                    |              | 0                |  |  |  |  |  |  |

16. Guardar el documento